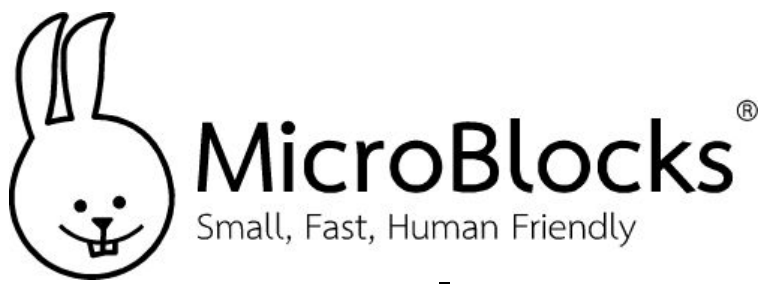

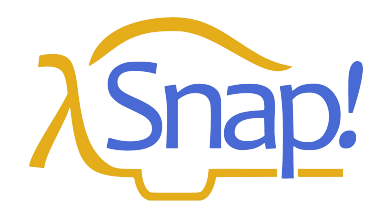

## **Blow Away the Ghost**

### MicroBlocks

Go to <u>https://microblocks.fun/run/microblocks.html</u> and connect the micro:bit or Calliope mini 3 to the MicroBlocks IDE via BLE. You will see a green background behind the **Connect** icon when you are connected.

Make the blocks you see below using blocks from the **Control** category, and from the **Microphone** library. The end result should look like this:

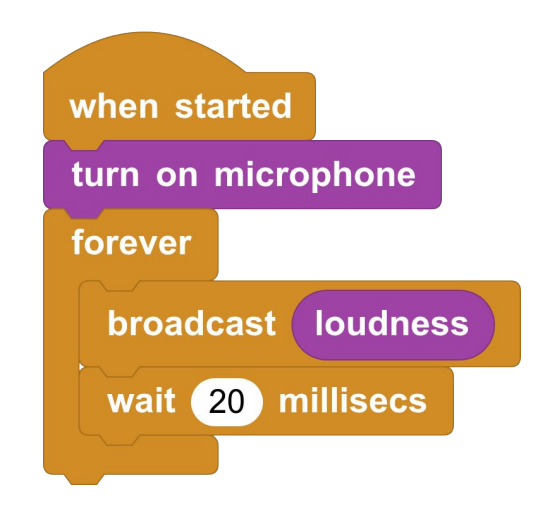

#### Snap!

Go to <u>https://snap.berkeley.edu/snap/snap.html</u> and add the **MicroBlocks** library. You will get an extra category of blocks. Make a variable called **value**. Choose as the costume for your **sprite** the costume called **ghost1**.

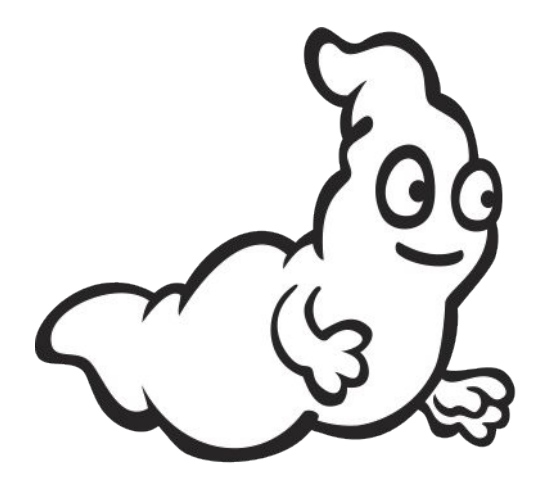

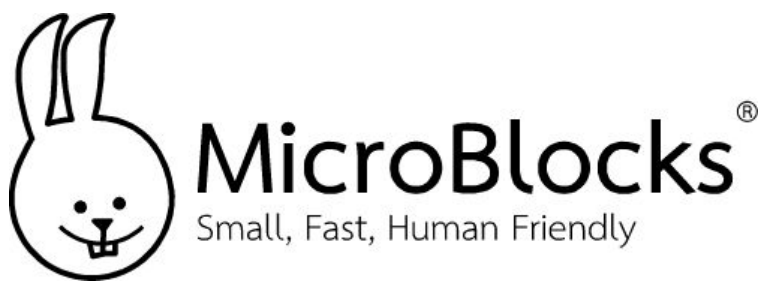

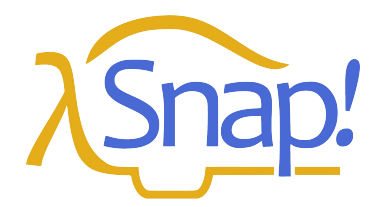

# **Blow Away the Ghost**

#### Snap!

Scripts that belong with the **background** should look like this. Make the background color a dark orange.

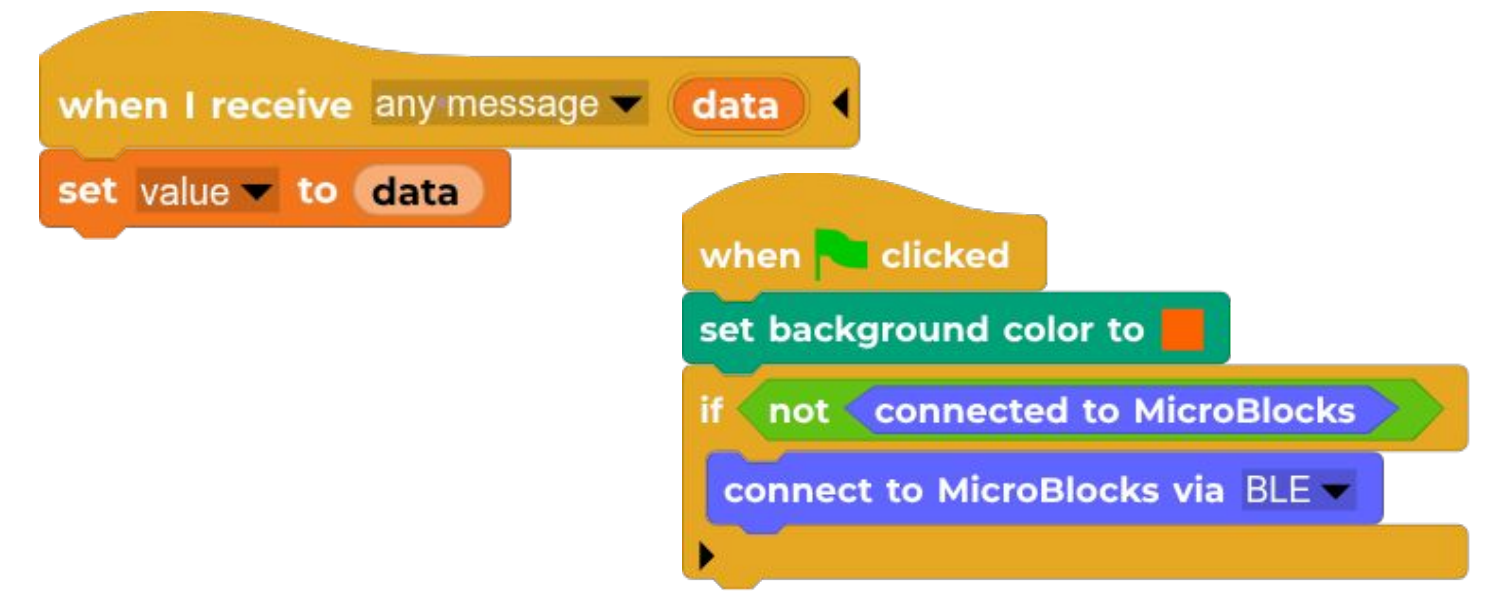

Scripts that belong with the sprite should looks like this

| when Clicked            |                   |
|-------------------------|-------------------|
| go to x: 0 y: -40       |                   |
| set size to 200 %       | when size < 2 .   |
| forever                 | wait 2 secs       |
| wait until value > 1500 | go to x: 0 y: -40 |
| change size by -10      | set size to 200 % |
| change y by 10          | _                 |

Press the **green flag** icon, connect to your micro:bit or Calliope Mini 3 using BLE. Blow in the microphone of your board and the ghost should disappear.